目次

## **\$**

• <u>操作手順</u>

日報の登録ができます。

## 操作手順

1.ShachihataCloudにログインし、 [ポータル] - [勤怠管理]をクリックし、勤怠管理にログインします。

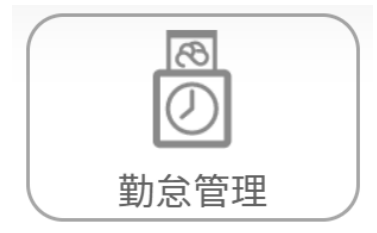

2. [本人入力]をクリックします。

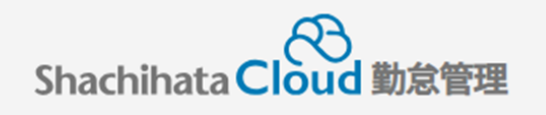

| 0        | 打刻    |
|----------|-------|
| <b>L</b> | トップ   |
| Ø        | 本人入力  |
| Û        | 代理入力  |
| °        | 勤怠管理者 |
|          | 事業所   |
|          | 総務    |

3.[日報]をクリックします。

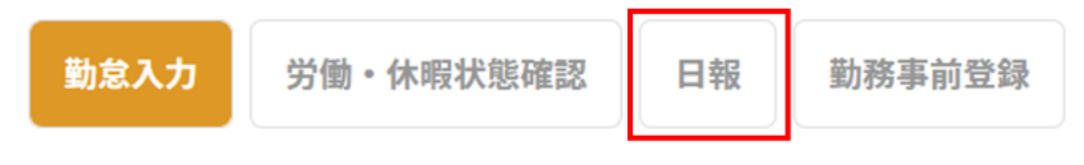

4. [日報登録]をクリックします。

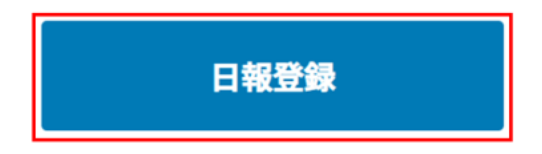

## 5. 作業時間、テーマ、タスク、内容を入力して[保存する]をクリックします。

| 対象日付 | 2024/04/ | 05     |          | スケジューラ連携 |       |        |   |
|------|----------|--------|----------|----------|-------|--------|---|
| NO.  | 作業時間     |        | 作業時間 テーマ |          | \$7.7 | タスク 内容 |   |
| 1    | 15 : 00  | ~      | 16 : 00  | ▼        | •     | 打合せ    | ⑪ |
| 2    | :        | ~      | :        | ▼        | •     |        | ⑪ |
| 3    | :        | $\sim$ | :        | ▼        | ▼     |        | ⑪ |
| 4    | :        | ~      | :        | •        | •     |        | ⑪ |
| 5    | :        | ~      | :        | ▼        | •     |        | ⑪ |
|      |          |        |          | +        |       |        |   |
|      |          |        | 保存する     |          | キャンセル |        |   |

## 6. 登録完了画面より、[OK]をクリックします。

|   | 日報を登録しました。 |    |
|---|------------|----|
| 6 | ОК         | \$ |

日毎の詳細画面からも日報の登録が可能です。

| 日付 04/ | /05(金)      | <b>大概</b> 通常勤務 | -          | 正常 💦   | 未申請状態 動高 | ₩<br>基本勤務<br>AA(09:00~18:00) | 不能常  |  |
|--------|-------------|----------------|------------|--------|----------|------------------------------|------|--|
|        |             | 检索             | 枝果         |        |          | 法定内                          | 法定外  |  |
|        | 所定          | 9:00           | 18:00      | 時間外    | 時間       | 0:00                         | 0:00 |  |
|        | 中請 9:00     |                | 18:00      |        |          | 8210                         | 使動   |  |
|        | 打刻          |                |            | 控除・欠   | 勤時間      | 0:00                         | 0:00 |  |
|        |             | 28             |            | 深夜     | 休日       |                              | 体日常夜 |  |
| 5      | <b>夫働時間</b> | 8:00           |            | 0:00   |          | 0                            | 0:00 |  |
| 1      | 休憩時間        | 1:00           |            | 0:00   | 0:00     | 0                            | 0:00 |  |
| [      | 日報登         | 250            |            |        |          |                              |      |  |
|        | 実績          |                |            |        |          |                              | •    |  |
|        | 不就業         |                |            |        |          |                              | •    |  |
|        | 時間外・控除      |                |            |        |          |                              | •    |  |
|        | 打刻          |                |            |        |          |                              |      |  |
|        |             |                |            |        |          |                              |      |  |
|        |             |                |            | 申請     |          |                              |      |  |
|        | 申請せずに保存     |                |            | 申請取り消し |          | キャンセル                        |      |  |
| ĺ      | 申請          | 清せずに保存         | <b>#</b> ] | 青取り消し  |          | キャンセル                        |      |  |